# 冗長スーパーバイザエンジンを搭載したスイッ チでのソフトウェアのアップグレード

## 内容

概要 前提条件 要件 <u>使用するコンポーネント</u> 表記法 背景説明 概要 スーパーバイザの冗長性 ハイブリッド モード ネイティブ モード ソフトウェア アップグレード ネイティブ モード ハイブリッド モード Catalyst OS のアップグレード Cisco IOS のアップグレード VSSコアのモジュラコードから非モジュラコードへのアップグレード 確認 トラブルシュート IPC エラーが原因でスタンバイ スタックが表示できない 関連情報

## 概要

このドキュメントでは、冗長スーパーバイザエンジンを搭載したCatalyst 6000/6500シリーズス イッチでソフトウェアイメージをアップグレードする手順について説明します。

## 前提条件

### 要件

次の項目に関する知識があることが推奨されます。

- <u>CatalystスイッチでのEtherChannelのロードバランシングと冗長性について</u>
- ハイブリッドモードのCatalyst 6000スイッチでの内部MSFC冗長性について

### 使用するコンポーネント

このドキュメントで示されている出力は、Catalyst 6500 シリーズの下記のハードウェア バージョンとソフトウェア バージョンに基づくものです。

- ネイティブモードのCisco IOS®ソフトウェアリリース12.2(18)SXFおよび12.2(18)SXF6が稼 働するスーパーバイザエンジン32。
- Supervisor Engine 32(Catalyst OS バージョン 8.5(6) と 8.5(7) がハイブリッド モードで稼働)
- Multilayer Switch Feature Card (MSFC2a) (Cisco IOS ソフトウェア リリース 12.2(18)SXF と 12.2(18)SXF6 がハーブリッド モードで稼働)

このドキュメントの情報は、特定のラボ環境にあるデバイスに基づいて作成されました。このド キュメントで使用するすべてのデバイスは、初期(デフォルト)設定の状態から起動しています 。本稼働中のネットワークでは、各コマンドによって起こる可能性がある影響を十分確認してく ださい。

### 関連製品

このドキュメントは、冗長構成の Supervisor Engine 720 装備の Catalyst 6500 シリーズ スイッチにも適用できます。

### 表記法

ドキュメント表記の詳細については、『シスコテクニカルティップスの表記法』を参照してくだ さい。

## 背景説明

### 概要

このドキュメントでは、ハイブリッドモード(スーパーバイザエンジンではCisco Catalyst Operating System(CatOS)、マルチレイヤスイッチフィーチャカード(MSFC)ではCisco IOS)また はネイティブモード(スーパーバイザエンジンおよびMSFCではCisco IOSシステムソフトウェア )で動作する冗長スーパーバイザエンジンを搭載したCatalyst 6000/6500シリーズスイッチで、 ソフトウェアイメージをアップグレードする手順を順を追って説明します。CatOSとCisco IOSシ ステムソフトウェアの違いについての詳細は、『<u>Catalyst 6500/6000スイッチでのCatOSから</u> <u>Cisco IOSへの変換</u>』を参照してください。

**注**:このドキュメントは、VSS環境でCisco IOSネイティブイメージをアップグレードする 場合にも適用されます。

次のような場合に、ソフトウェア イメージのアップグレードが必要になります。

- 新しいソフトウェアリリースで使用可能な新機能を、ネットワークに実装します。
- スイッチで稼働している現在のソフトウェアバージョンではサポートされていない取り付け る新しいラインカードをインストールします。
- スイッチが、次のソフトウェア リリースでは解決されている既知のバグの影響を受けている 場合。

### スーパーバイザの冗長性

Catalyst 6500 シリーズのスイッチでは、プライマリのスーパーバイザ エンジンに障害が発生した場合に冗長スーパーバイザ エンジンに切り替えることにより、障害に対する耐久性が提供され

ています。冗長性をサポートするには、冗長スーパーバイザ エンジンの両方が、同じモデルのフ ィーチャ カードを装備する同一タイプである必要があります。2 基のスーパーバイザ エンジンを インストールすると、最初にオンラインになった方がアクティブ モジュールになります。2 基目 のスーパーバイザ エンジンはスタンバイ モードになります。簡易ネットワーク管理プロトコル (SNMP)、コマンドライン インターフェイス(CLI)コンソール、Telnet、スパニング ツリー プロトコル(STP)、シスコ検出プロトコル(CDP)、VLAN Trunk Protocol(VTP)などの管理 機能とネットワーク管理機能は、すべてアクティブ側のスーパーバイザ エンジンで処理されます 。スタンバイ側のスーパーバイザ エンジンでは、コンソール ポートは非アクティブになっていま す。冗長スーパーバイザ エンジンでは、どちらもホット スワップ(活性挿抜)が可能です。冗長 スーパーバイザ エンジンに切り替わった後も、システムは同じ設定で引き続き動作します。

Catalyst 6500 シャーシでのコンポーネント レベルの冗長性のための冗長スーパーバイザ エンジンの配備は、Cisco IOS ソフトウェアと Catalyst OS の両方でサポートされています。ところが、スーパーバイザ エンジンの冗長性の動作モデルは、Cisco IOS ソフトウェアと CatOS で異なります。

注: 冗長性は常に有効であり、無効にすることはできません。スイッチにスーパーバイザ エンジンが2基インストールされている場合、常時、冗長性が有効になっており、スイッ チではインストールされているイメージのタイプに基づいて、使用する冗長性モードが決定 されます。両方のスーパーバイザで稼働するCisco IOSと機能セットは、SSOの冗長性のた めに同じである必要があります。

### ハイブリッド モード

CatOS では、ハイ アベイラビリティ機能がスーパーバイザ冗長性の基本になっています。デュア ルスーパーバイザ構成のシステムでは、この機能により、アクティブ側のスーパーバイザ エンジ ンとスタンバイ側のスーパーバイザ エンジン間でのプロトコル ステートの同期が可能になります 。アクティブ側のスーパーバイザで障害が発生すると、スイッチで稼働するプロトコルの正確で 最新のステート情報を継承して、スタンバイ側のスーパーバイザがシステム動作を引き継ぎます 。このため、スーパーバイザのフェールオーバーは 1 ~ 3 秒で完了し、レイヤ 2、3、4 のプロト コルに関するネットワーク再コンバージェンスは不要です。ルータの観点では、ハイブリッド ソ フトウェアにより、MSFC エンジンも同様に冗長構成にできます。

Catalyst OS のハイ アベイラビリティ機能は、Cisco Catalyst OS リリース 8.5 までは、デフォル トでは無効にされていました。これに代わるものとして、ファスト スイッチオーバーがあります 。ハイ アベイラビリティ機能の前はファスト スイッチオーバー機能が提供されていました。この ため、ハイ アベイラビリティ機能が無効になっているか、ソフトウェア バージョンでサポートさ れていない場合は、ファスト スイッチオーバー機能によりスーパーバイザ エンジンのスイッチオ ーバーが実行されます。スイッチオーバーに要する時間を短縮するために、この機能では、スー パーバイザ エンジンで障害が発生した際に通常発生する一部のイベントがスキップされます。個 別には、ファスト スイッチオーバーのメカニズムでは、各ラインカードでそれぞれのソフトウェ アのダウンロードと診断の箇所がスキップできます。これらは、通常、システムの再初期化の一 部になっています。このスイッチオーバーでは、レイヤ2以上のすべてのプロトコルの再起動、 さらに、すべてのポートのリセットはスキップされません。

これによるデフォルト設定でのスイッチオーバーのパフォーマンスは約28秒になり、さらに、 プロトコルの再起動に要する時間が付加されます。ハイアベイラビリティ機能では、この制約が なくなります。ハイアベイラビリティ機能では、アクティブ側のスーパーバイザエンジンとスタ ンバイ側のスーパーバイザエンジンとの通信が可能になっています。これにより、機能プロトコ ルステートの同期が維持されます。スーパーバイザエンジン間の同期により、障害イベントでの スタンバイ側のスーパーバイザエンジンでの引き継ぎが可能になります。 Cisco Catalyst 6500 シリーズ スイッチのデフォルトでは、アクティブ側のスーパーバイザ エン ジンとスタンバイ側のスーパーバイザ エンジンでの Catalyst OS ソフトウェア イメージが同じで ある必要があります。システムのブートアップ中に両者のスーパーバイザ イメージが同じバージ ョンでない場合は、アクティブ側のスーパーバイザ エンジンが、自身のブート イメージをスタン バイ側のスーパーバイザ エンジンにダウンロードします。アクティブ側のスーパーバイザ エンジ ンの NVRAM 設定も、両方のスーパーバイザ エンジン間で同期されます。

Catalyst OS のハイ アベイラビリティ機能の次の部分は、バージョニングを呼ばれています。これは、デュアルスーパーバイザエンジン設定でイネーブルになっているハイアベイラビリティ機能によって異なります。この機能では、アクティブ側のスーパーバイザ エンジンとスタンバイ側のスーパーバイザ エンジンで稼働するイメージは異なるものであっても互換性があればよく、デフォルトのスーパーバイザ イメージの同期プロセスは無効にされます。スーパーバイザ エンジンが2基ある場合、まずソフトウェアのアップグレード プロセスを簡略化するために、この機能が使用されます。

スーパーバイザや MSFC の冗長セットを備えたハイブリッド システムでは、オプションで、同 じシャーシ内にアクティブな MSFC を 2 基置くことができ、これをデュアル ルータ モードと呼 びます。この構成では、両方のアクティブな MSFC 間に内部的にホットスタンバイ ルータ プロ トコル(HSRP)が設定されます。Cisco IOS ソフトウェアでは、スタンバイ側の MSFC はフル に動作可能なわけではありません。そのため、2 基の MSFC 間での内部的な HSRP の実行は不可 能です。Cisco IOS ソフトウェアでは、Cisco Catalyst 6500 からネットワーク内の他のルータへ の外部的な HSRP は、Route Processor Redundancy(RPR)、Route Processor Redundancy Plus(RPR+)、non-stop forwarding with stateful switchover(NSF/SSO)モードのいずれかでサ ポートされています。

詳細は、『<u>冗長接続の設定</u>』を参照してください。

### ネイティブ モード

Catalyst 6500 では Cisco IOS ソフトウェアは RPR をサポートしており、これは、拡張高システ ム可用性(EHSA)、RPR+、NSF/SSO、single router mode with stateful switchover(SRM/SSO)としても知られています。この動作モデルでは、スーパーバイザ/MSFC のペアの 1 つがフルに動作可能で、他方のペアがスタンバイ モードになっています。

show module コマンドにより、アクティブ側のスーパーバイザとスタンバイ側のスーパーバイザ がリストされます。双方のペア間には、迅速な障害検出を保証するために、ハートビート メッセ ージが送受信されます。RPR や RPR+ では、スーパーバイザ エンジン間にステートフルなプロ トコルの冗長性はありません。Cisco IOS では、SSO 冗長性モードでスーパーバイザ エンジン間 にステートフルなプロトコル冗長性が提供されます。これは、機能的には Cisco Catalyst OS の ハイ アベイラビリティ冗長性モードと同等です。

Cisco IOS ソフトウェアでは、スーパーバイザと MSFC は、それぞれ別々の機能とプロトコル (レイヤ 2 とレイヤ 3)を担当します。ただし、システムが適切に動作するかどうかは、両方の エンジンのアベイラビリティに依存します。RPR/RPR+/SSO モードでは、スーパーバイザか MSFC のいずれかに障害が発生すると、アクティブ側のスーパーバイザからスタンバイ側のスー パーバイザ/MSFC へのスイッチオーバーが発生します。

注:ハイブリッドモードでは、1つのMSFCに障害が発生しても、スーパーバイザエンジン は完全に動作可能な状態を維持できます。MSFC の障害により必ずしもスーパーバイザの スイッチオーバーが発生するとは限らず、MSFC のフェールオーバーだけが発生する場合 があります。これにより、Catalyst OS が稼働するポリシー フィーチャ カード(PFC)と スイッチ プロセッサ(SP)が 1 つのスロット内で完全に動作し、一方、ルート プロセッ サ(RP)/MSFC は別スロットで完全に動作するといった、クロス モデルが実現されます。

このセクションでは、RPR、RPR+、NSF/SSO、SRM/SSO に関するスーパーバイザ冗長性の特質の概要を示します。

- RPR: Cisco IOS ソフトウェアに導入された最初の冗長性モードの動作です。RPR モードでは、アクティブ側のスーパーバイザとスタンバイ側のスーパーバイザ間でスタートアップコンフィギュレーションとブートレジスタが同期されますが、スタンバイ側は完全には初期化されません。さらに、アクティブ側のスーパーバイザとスタンバイ側のスーパーバイザ間でイメージが同じである必要はありません。スイッチオーバーでは、スタンバイ側のスーパーバイザが自動的にアクティブになりますが、ブートプロセスを実行する必要があります。さらに、ラインカードがすべてリロードされ、ハードウェアが再プログラムされます。RPRのスイッチオーバー時間は2分以上になります。
- ・RPR+: RPRの拡張版であり、スタンバイ側のスーパーバイザが完全にブートされて、スイ ッチオーバー時にラインカードのリロードは発生しません。実行するコンフィギュレーショ ンは、アクティブ側のスーパーバイザとスタンバイ側のスーパーバイザ間で同期されます。 RPRから継承された同期アクティビティも、すべて実行されます。同期はスイッチオーバー の前に実行され、スタンバイ側に同期された情報をスタンバイ側がアクティブになる際に使 用することにより、ダウンタイムが最小限に抑えられます。リンクレイヤあるいはコントロ ールプレーンの情報には、アクティブ側のスーパーバイザとスタンバイ側のスーパーバイザ 間で同期されるものはありません。スイッチオーバーでインターフェイスがバウンスする場 合があり、ハードウェアコンテンツの再プログラムが必要です。RPR+のスイッチオーバー 時間は 30 秒以上になります。実際のフェールオーバー時間は、コンフィギュレーションのサ イズと複雑度に依存します。
- NSF/SSO: NSF with SSO (ステートフル スイッチオーバー機能を備えたノンストップ フォ ワーディング)は、Cisco IOS ソフトウェアと CatOS の両方でサポートされています。これ らの機能をどのようなところに、どのようにして適用するかという点に関して、Cisco IOS に最初に導入された機能をさらに拡張した形式で重要な変更が適用されています。SSO は RPR+の機能を拡張して、スーパーバイザのフェールオーバーが発生した際にレイヤ2プロ トコルの透過的なフェールオーバーを提供します。SSO はレイヤ2プロトコルに関してステ ートフルです。PFC と Distributed Forwarding Card (DFC)のハードウェア テーブルは、ス イッチオーバーが発生しても維持されます。これにより、レイヤ2 およびレイヤ4 での透過 的なフェールオーバーが可能になります。NSF が SSO で機能することにより、スイッチオ ーバー後のレイヤ3の整合性が保証されます。これにより、アクティブ側のスーパーバイザ の障害が発生したルータでは、既知のルータとのパケットの転送を継続できます。この間、 ルーティング プロトコル情報は回復され検証されます。ピアリング調整のフェールオーバー 時の回復を可能にする再起動メカニズムの強化により、転送は続行できます。このため、不 要なルート フラッピングとネットワークの不安定さが回避されます。NSF/SSO ではフェー ルオーバー時間は 0 ~ 3 秒です。
- SRM/SSO:スイッチの電源投入時に、2基のスーパーバイザエンジン間ではSRM with SSO(ステートフルスイッチオーバー機能を備えたシングルルータモード)が稼働します。最初にブートした方のスーパーバイザエンジンが、アクティブ側のスーパーバイザエンジンンになります。MSFC と PFC は完全に動作可能になります。冗長スーパーバイザエンジンとMSFCのコンフィギュレーションは、アクティブ側のスーパーバイザエンジンとMSFCのコンフィギュレーションと完全に同じです。ルーティングプロトコルなどのプロセスは、アクティブ側のMSFC と冗長 MSFC の両方に作成されます。冗長スーパーバイザエンジンの初期化と設定が完全に行われると、スイッチオーバーの時間が短縮されます。冗長スーパーバイザエンジンのイメージのバージ

ョンが、アクティブ側のスーパーバイザ エンジンにより確認されます。のイメージがアクテ ィブ側のスーパーバイザ エンジンのイメージと異なっている場合は、RPR モードが使用され ます。アクティブ側のスーパーバイザ エンジンや MSFC に障害が発生すると、冗長側のスー パーバイザ エンジンと MSFC がアクティブになります。レイヤ 2 ユニキャスト トラフィッ クに関して、SRM with SSO でサポートされているスイッチオーバーの時間は 0 ~ 3 秒です 。注:SRM with SSOは、Supervisor Engine 720およびSupervisor Engine 32でのみサポートさ れています。

詳細は、次のドキュメントを参照してください。

- RPRおよびRPR+スーパーバイザエンジンの冗長性
- SSOスーパーバイザエンジン冗長性を備えたNSF

## ソフトウェア アップグレード

このセクションでは、冗長スーパーバイザ エンジン装備の Catalyst 6500 シリーズ スイッチでソ フトウェア イメージをアップグレードするための情報を提供しています。

**注**:この手順はデータトラフィックに影響を与える可能性があります。この手順は、あらか じめスケジュールされたメンテナンスの時間帯に実施することを推奨いたします。

**注**:このセクションで使用されているコマンドの詳細を調べるには、<u>Cisco CLIアナライザ</u> を使用してください。シスコの内部ツールおよび情報にアクセスできるのは、登録されたシ スコユーザのみです。

### ネイティブ モード

このセクションでは、ネイティブ モードで稼働する冗長スーパーバイザ エンジン装備の Catalyst 6500 シリーズ スイッチでソフトウェア イメージをアップグレードするための情報を提供してい ます。

この手順を実行するには、両方のスーパーバイザ エンジンでコンソール接続を使用できることが 推奨されます。アクティブ側のスーパーバイザ エンジンのコンソール ポートがアクティブで、ス タンバイ側のスーパーバイザ エンジンのコンソール ポートが非アクティブになります。

**注**:このドキュメントで使用するソフトウェアイメージは例です。このイメージを、お客様のスイッチの環境で使用するイメージに置き換えてください。

アクティブ側とスタンバイ側のスーパーバイザ エンジンで Cisco IOS ソフトウェア イメージを アップグレードするには、次の手順を実行します。

1. アクティブ側のスーパーバイザ エンジンへのコンソール接続を確立して、スーパーバイザ エンジンで稼働しているイメージのバージョンを確認します。 Cat-6509#show version

Cisco Internetwork Operating System Software IOS (tm) s3223\_rp Software (s3223\_rp-IPBASEK9-M), Version 12.2(18)SXF, RELEASE SOFTWARE (fc1) Technical Support: http://www.cisco.com/techsupport Copyright (c) 1986-2005 by cisco Systems, Inc. Compiled Fri 09-Sep-05 21:36 by ccai Image text-base: 0x40101040, data-base: 0x42CC0000

ROM: System Bootstrap, Version 12.2(17r)SX3, RELEASE SOFTWARE (fc1)
BOOTLDR: s3223\_rp Software (s3223\_rp-IPBASEK9-M),
Version 12.2(18)SXF, RELEASE SOFTWARE (fc1)

注:スタンバイ側のスーパーバイザエンジンへのコンソール接続を確立しようとすると、次のメッセージが表示されます。 Cat-6509-sdby> Standby console disabled

### 2. スーパーバイザ エンジン モジュールのステータスを確認します。

| Cat- | -6509# <b>s</b> | show module |        |    |     |          |                |             |
|------|-----------------|-------------|--------|----|-----|----------|----------------|-------------|
| Mod  | Ports           | Card Type   |        |    |     |          | Model          | Serial No.  |
|      |                 |             |        |    |     |          |                |             |
| 5    | 9               | Supervisor  | Engine | 32 | 8GE | (Active) | WS-SUP32-GE-3B | SAD084401JD |
| 6    | 9               | Supervisor  | Engine | 32 | 8GE | (Hot)    | WS-SUP32-GE-3B | SAD084401GG |
|      |                 |             |        |    |     |          |                |             |

ネイティブ IOS の他の冗長性モードでは、show module コマンドの出力に示されるスタン バイ側のスーパーバイザ エンジンのモジュール ステータスは異なります。RPR: ステータ スは Cold になっています。コールド冗長性とは、従来の冗長システムが提供する復元力の 度合いを表します。バックアップ システムまたはスタンバイ システムと保護対象のシステ ムとの間に状態情報が維持されていない場合、冗長システムはコールドです。RPR+: ステ ータスは Warm になっています。ウォーム スタンバイの冗長構成とは、コールド スタンバ イ システムよりも大きな復元力の度合いを表します。この場合、冗長システムは一部が準 備済の状態になっています。ただし、冗長システムでは、プライマリ システムが持つすべ ての状態情報は把握していないため、即時に切り替えることはできません。パケット転送処 理を行うためには、トラフィック フローまたはピア ネットワーク デバイスから追加の情報 を特定または収集する必要があります。SSO: ステータスは Hot になっています。ホット スタンバイの冗長構成とは、冗長システムでプライマリ システムのトラフィックを処理す るための準備が完全に行われているような復元力の度合いを表します。重要な状態情報が保 存されているため、ネットワーク サービスをそのまま継続でき、フェールオーバーによる トラフィック フローへの影響は最小限に抑えられるか、またはまったくありません。

3. アクティブ側のスーパーバイザ エンジンから、冗長性モードのステータスを確認します。 Cat-6509#show redundancy

Redundant System Information : Available system uptime = 8 hours, 32 minutes Switchovers system experienced = 0 Standby failures = 0 Last switchover reason = none Hardware Mode = Duplex Configured Redundancy Mode = sso Operating Redundancy Mode = sso Maintenance Mode = Disabled Communications = Up

#### Current Processor Information :

-----

```
Active Location = slot 5
       Current Software state = ACTIVE
      Uptime in current state = 2 hours, 14 minutes
                Image Version = Cisco Internetwork Operating System Software
IOS (tm) s3223_rp Software (s3223_rp-IPBASEK9-M),
Version 12.2(18)SXF, RELEASE SOFTWARE (fc1)
Technical Support: http://www.cisco.com/techsupport
Copyright (c) 1986-2005 by cisco Systems, Inc.
Compiled Fri 09-Sep-05 21:36 by ccai
                         BOOT = disk0:s3223-ipbasek9-mz.122-18.SXF.bin,12;
                      BOOTLDR =
        Configuration register = 0x2102
Peer Processor Information :
_____
             Standby Location = slot 6
       Current Software state = STANDBY HOT
      Uptime in current state = 31 minutes
                Image Version = Cisco Internetwork Operating System Software
IOS (tm) s3223_rp Software (s3223_rp-IPBASEK9-M),
Version 12.2(18)SXF, RELEASE SOFTWARE (fc1)
Technical Support: http://www.cisco.com/techsupport
Copyright (c) 1986-2005 by cisco Systems, Inc.
Compiled Fri 09-Sep-05 21:36 by ccai
                         BOOT = disk0:s3223-ipbasek9-mz.122-18.SXF.bin,12;
                      BOOTLDR =
        Configuration register = 0x2102
Cat-6509#
```

注:スーパーバイザエンジン32でのデフォルトの冗長性モードの動作は、同じイメージバー ジョンのSSOで、異なるイメージバージョンがインストールされている場合はRPRです。 4. 両方のスーパーバイザ エンジンのブート変数を確認します。

Cat-6509#show bootvar
BOOT variable = disk0:s3223-ipbasek9-mz.122-18.SXF.bin,12;
CONFIG\_FILE variable does not exist
BOOTLDR variable =
Configuration register is 0x2102

Standby is up Standby has 983040K/65536K bytes of memory.

```
Standby BOOT variable = disk0:s3223-ipbasek9-mz.122-18.SXF.bin,12;
Standby CONFIG_FILE variable does not exist
Standby BOOTLDR variable =
Standby Configuration register is 0x2102
```

- 5. ベスト プラクティスとして、コンソール セッションをログに記録します。ログを使用する と、セッションの記録を取得し、トラブルシューティングが必要な場合は、このドキュメン トの手順とログを比較できます。たとえば、HyperTerminal では、コンソール セッションを ログに記録するには、[Transfer] > [Capture Text] を選択します。詳細は、『<u>Catalyst スイッ</u> チのコンソール ポートに端末を接続する方法』を参照してください。
- 設定をバックアップするには、copy start ftp コマンドを発行します。コンフィギュレーションをバックアップする場合、このファイルを参照に利用できます。copy start ftp コマンドを使用してコンフィギュレーション ファイルをバックアップする方法については、『 Catalyst スイッチにおけるソフトウェア イメージの管理とコンフィギュレーション ファイルの操作』を参照してください。
- 7. アップグレードに必要なCisco IOSイメージ(s3223\*)が、両方のスーパーバイザエンジンの スーパーバイザエンジンのブートフラッシュ(sup-bootdisk:およびsubordinatesupbootdisk:)またはCFカード(disk0:およびsubordinatedisk0:)にあることを確認します。 <sub>Cat-6509#dir disk0</sub>:

Directory of disk0:/

 1
 -rw 27267012
 Oct 12 2006 21:28:42 +00:00
 s3223-ipbasek9-mz.122-18.SXF.bin

 2
 -rw 27966916
 Oct 12 2006 21:46:16 +00:00
 s3223-ipbasek9-mz.122-18.SXF6.bin

!--- This is the CompactFlash card on the active Supervisor Engine. !--- This is the Cisco IOS software image (s3223\*) release for this upgrade. 63971328 bytes total (8736768 bytes free) Cat-6509#

Cat-6509#dir subordinatedisk0: Directory of subordinatedisk0:/

 1
 -rw 27267012
 Oct 12 2006 21:36:22 +00:00
 s3223-ipbasek9-mz.122-18.SXF.bin

 2
 -rw 27966916
 Oct 12 2006 21:51:20 +00:00
 s3223-ipbasek9-mz.122-18.SXF6.bin

!--- This is the CompactFlash card on the standby Supervisor Engine.
!--- This is the Cisco IOS software image (s3223\*) release for this upgrade. 63971328 bytes
total (8736768 bytes free) Cat-6509#

アップグレード用のCisco IOSイメージ(s3223\*)が、スーパーバイザブートフラッシュ(supbootdisk:およびsubordinatesup-bootdisk:)またはCFカード(disk0:およびsubordinatedisk0:)の いずれにもない場合は、ステップ8に進みます。Cisco IOSイメージがインストールされてい る場合は、ステップ9に進みます。

8. この手順は、Cisco IOSソフトウェアイメージ(s3223\*)がスーパーバイザエンジンのブート フラッシュ(sup-bootdisk:およびsubordinatesup-bootdisk:)またはCFカード(disk0:および subordinatedisk0:)にない場合にのみ実行してください。手順7で確認した結果によって、 この手順が必要かどうかが決まります。注:以前に使用されていない場合、またはCatOSソ フトウェアアルゴリズムを使用してフォーマットされている場合は、コンパクトフラッシュ をフォーマットする必要があります。スーパーバイザエンジン32でCFカードをフォーマッ トするには、format disk0:コマンドを発行します。必要に応じて、フラッシュ デバイスの空 き領域を確保することもできます。ファイルを削除するには、delete sup-bootdisk: filenameコマンドかdelete disk0: filenameコマンドを発行します。スーパーバイザエンジン のブートフラッシュにイメージをダウンロードするには、最初にcopy tftp sup-bootdisk:コマ ンドを発行してから、次にcopy tftp subordinatesup-bootdisk:コマンドかcopy supbootdisk:subordinatesup-bootdisk:コマンドを発行します。または、最初にcopy tftp disk0:コ マンドを発行し、次にcopy tftp subordinatedisk0:コマンドかcopy disk0:subordinatedisk0:コ マンドを発行して、CFカードにイメージをダウンロードします。 Cat-6509#copy tftp disk0: Address or name of remote host []? 10.1.1.2 Source filename []? s3223-ipbasek9-mz.122-18.SXF6.bin Destination filename [s3223-ipbasek9-mz.122-18.SXF6.bin]? Accessing tftp://10.1.1.2/s3223-ipbasek9-mz.122-18.SXF6.bin... Loading s3223-ipbasek9-mz.122-18.SXF6.bin from 10.1.1.2 (via FastEthernet1/1): [OK - 27966916 bytes] 27966916 bytes copied in 222.684 secs (125590 bytes/sec) Verifying compressed IOS image checksum... Verified compressed Cisco IOS image checksum for disk0: /s3223-ipbasek9-mz.122-18.SXF6.bin Cat-6509#

#### Cat-6509#copy tftp subordinatedisk0:

Address or name of remote host []? 10.1.1.2 Source filename []? s3223-ipbasek9-mz.122-18.SXF6.bin Destination filename [s3223-ipbasek9-mz.122-18.SXF6.bin]? Accessing tftp://10.1.1.2/s3223-ipbasek9-mz.122-18.SXF6.bin... 

### 9. 新しいイメージをブートするブート文を設定して、コンフィギュレーションを保存します。

Cat-6509#**show run** Building configuration...

Current configuration : 4933 bytes ! upgrade fpd auto version 12.2 service timestamps debug uptime service timestamps log datetime msec no service password-encryption service counters max age 5 ! hostname Cat-6509 !

#### boot system disk0:s3223-ipbasek9-mz.122-18.SXF.bin

!--- This is the current boot statement. ! no aaa new-model ip subnet-zero !--- Output suppressed.

#### Cat-6509#conf t

Enter configuration commands, one per line. End with CNTL/Z. Cat-6509(config)#no boot system disk0:s3223-ipbasek9-mz.122-18.SXF.bin

!--- This removes the current boot statement.

Cat-6509(config) #boot system disk0:s3223-ipbasek9-mz.122-18.SXF6.bin

!--- This modifies the boot statement to boot from the new image. Cat-6509(config)#^Z Cat-6509#

#### Cat-6509#copy run start

!--- This also triggers a manual synchronization of
!--- startup configuration on the standby Supervisor Engine. Destination filename [startupconfig]? Building configuration... \*Oct 13 03:21:05.331: %PFINIT-SP-5-CONFIG\_SYNC:
Sync'ing the startup configuration to the standby Router. [OK]
Cat-6509#

#### Cat-6509#**show bootvar**

!--- This verifies the modified boot statements. BOOT variable = disk0:s3223-ipbasek9mz.122-18.SXF6.bin,12; CONFIG\_FILE variable does not exist BOOTLDR variable = Configuration register is 0x2102

Standby is up Standby has 983040K/65536K bytes of memory.

#### Standby BOOT variable = disk0:s3223-ipbasek9-mz.122-18.SXF6.bin,12;

Standby CONFIG\_FILE variable does not exist

Standby BOOTLDR variable =
Standby Configuration register is 0x2102

**注**:startup-configのコンフィギュレーションレジスタをautoboot (0x2102)に設定する必要があります。

### 10. スタンバイ側のスーパーバイザ エンジンをリセットします。**注**:スタンバイ側のスーパー バイザエンジンをリセットする前に、設定の同期に関するすべての変更が完了するまで十 分に待つ必要があります。

Cat-6509**#hw-module module 6 reset** 

!--- This resets the standby Supervisor Engine in slot 6. Proceed with reset of standby supervisor? [confirm] % reset issued for standby supervisor Cat-6509# \*Oct 13 03:21:50.507: %OIR-SP-3-PWRCYCLE: Card in module 6, is being power-cycled (Module reset) \*Oct 13 03:21:50.895: %PFREDUN-SP-6-ACTIVE: Standby processor removed or reloaded, changing to Simplex mode \*Oct 13 03:24:27.163: %PFREDUN-SP-4-VERSION\_MISMATCH: Defaulting to RPR mode (Different software versions)

!--- Redundancy mode changes to RPR during software upgrade. \*Oct 13 03:24:28.183:
%PFREDUN-SP-6-ACTIVE: Standby initializing for RPR mode \*Oct 13 03:24:28.467: %SYS-SP-3LOGGER\_FLUSHED: System was paused for 00:00:00 to ensure console debugging output.

### 11. スタンバイ側のスーパーバイザ エンジンがオンラインになり、コンフィギュレーションが 同期されるのを待ちます。

\*Oct 13 03:24:28.599: %PFINIT-SP-5-CONFIG\_SYNC: Sync'ing the startup configuration to the standby Router. \*Oct 13 03:24:30.883: %DIAG-SP-6-RUN\_MINIMUM: Module 6: Running Minimal Diagnostics... \*Oct 13 03:24:33.486: %DIAG-SP-6-DIAG\_OK: Module 6: Passed Online Diagnostics \*Oct 13 03:24:33.722: %OIR-SP-6-INSCARD: Card inserted in slot 6, interfaces are now online Cat-6509#

12. 冗長ステータスを確認します。注:RPR+またはSSO冗長モードで実行するには、スタンバ イ側とアクティブ側のスーパーバイザエンジンでイメージのバージョンが同じである必要 があります。これらの冗長性モードでは、スタンバイ側のスーパーバイザ エンジンがオン ラインになった際に、アクティブ側のスーパーバイザ エンジンがスタンバイ側のスーパー バイザ エンジンのイメージのバージョンを確認します。スタンバイ側のスーパーバイザ エ ンジンのイメージが、アクティブ側のスーパーバイザ エンジンのイメージに一致しない場 合、ソフトウェアのアップグレード実行中はソフトウェアにより冗長性モードが RPR に設 定され、ソフトウェアのアップグレードが完了すると SSO に戻されます。

Mod Ports Card Type Model Serial No. \_\_\_\_ \_\_\_\_\_ 5 9 Supervisor Engine 32 8GE (Active) WS-SUP32-GE-3B SAD084401JD 9 Supervisor Engine 32 8GE (Cold) 6 WS-SUP32-GE-3B SAD084401GG 48 48 port 10/100 mb RJ45 WS-X6348-RJ-45 SAL0618006V 7 Hw Fw Sw Mod MAC addresses Status **5** 0030.f273.a008 to 0030.f273.a013 0.406 12.2(18r)SX2 **12.2(18)SXF** Ok 6 0030.f273.9f90 to 0030.f273.9f9b 0.406 12.2(18r)SX2 12.2(18)SXF6 Ok 7 0009.1264.b648 to 0009.1264.b677 6.1 5.4(2) 8.5(0.46)RFW Ok !--- Output suppressed. Cat-6509#show redundancy states

my state = 13 -ACTIVE peer state = 4 -STANDBY COLD Mode = Duplex Unit = Primary

Cat-6509**#show module** 

Unit ID = 5 Redundancy Mode (Operational) = rpr Redundancy Mode (Configured) = sso Redundancy State = rpr

!--- Output suppressed.
!--- This verifies that the operational redundancy mode has
!--- changed to RPR during the software upgrade.

### 13. スロット 6 のスタンバイ側スーパーバイザ エンジンに手作業でスイッチオーバーします。 Cat-6509#redundancy force-switchover

!--- This reloads the active unit and forces switchover to standby [confirm]. Preparing
for switchover.. \*Oct 13 03:50:38.167: %SYS-SP-3-LOGGER\_FLUSHING: System pausing to ensure
console debugging output. \*Oct 13 03:50:38.167: %OIR-SP-6-CONSOLE: Changing console
ownership to switch processor !--- Output suppressed.

MAC based EOBC installed

00:00:04: %SYS-3-LOGGER\_FLUSHING: System pausing to ensure console debugging output. 00:00:04: %PFREDUN-6-STANDBY: Initializing as STANDBY processor

!--- This Supervisor Engine is initialized as standby. 00:00:05: %SYS-3-LOGGER\_FLUSHING: System pausing to ensure console debugging output. 00:00:04: %SYS-3-LOGGER\_FLUSHED: System was paused for 00:00:00 to ensure console debugging output. !--- Output suppressed.

#### Press RETURN to get started!

00:01:21: STDBY: RP: Currently running ROMMON from S (Gold) region \*Oct 13 03:54:38.319: %SYS-STDBY-5-RESTART: System restarted --Cisco Internetwork Operating System Software Cisco IOS (tm) s3223\_rp Software (s3223\_rp-IPBASEK9-M), Version 12.2(18)SXF6, RELEASE SOFTWARE (fc1) Technical Support: http://www.cisco.com/techsupport Copyright (c) 1986-2006 by cisco Systems, Inc. Compiled Mon 18-Sep-06 19:43 by tinhuang \*Oct 13 03:54:38.343: %SYS-STDBY-6-BOOTTIME: Time taken to reboot after reload = 240 seco Cat-6509-sdby> Standby console disabled

1--- The Supervisor Engine in slot 5 now becomes the standby. スロット 5 の元のアクティブ側スーパーバイザ エンジンが新しいイメージでブートされ、 スタンバイ側のスーパーバイザ エンジンとなります。注:スロット5のスーパーバイザエ ンジンからスイッチオーバーが開始されると、同時にスロット6のスーパーバイザエンジン へのコンソール接続を確立します。注:ソフトウェアアップグレード手順の途中で、動作 中の冗長性モードはRPRです。これは、ステップ12で示したshow redundancy statesコマ ンドの出力から明らかです。RPRの冗長性では、スイッチオーバー中に、すべてのスイッ チングモジュールの電源が再びオンになります。そのため、数分のダウンタイムが発生し ます。通常のスイッチオーバーでは、動作の冗長性がSSOの場合、実行されている起動と 設定の両方がアクティブ側のスーパーバイザエンジンからスタンバイ側のスーパーバイザ エンジンへ継続的に同期されるため、インストールされているスイッチングモジュールは リロードされません。新しいアクティブ側のスーパーバイザエンジンでは、現在の設定が 使用されます。

#### 14. スロット 6 のスーパーバイザ エンジンでコンソール メッセージをモニタします。

!--- Output suppressed. 00:01:21: %PFREDUN-SP-STDBY-6-STANDBY: Ready for RPR mode 00:01:22: %SYS-SP-STDBY-3-LOGGER\_FLUSHED: System was paused for 00:00:00 to ensure console debugging output. 00:27:23: %PFREDUN-SP-STDBY-6-ACTIVE: Initializing as ACTIVE processor !--- The Supervisor Engine is initialized as active. 00:27:23: %SYS-SP-STDBY-3-LOGGER\_FLUSHED: System was paused for 00:00:00 to ensure console debugging output. !---Output suppressed.

00:27:48: %SYS-SP-5-RESTART: System restarted --Cisco Internetwork Operating System Software Cisco IOS (tm) s3223\_sp Software (s3223\_sp-IPBASEK9-M), Version 12.2(18)SXF6, RELEASE SOFTWARE (fc1) Technical Support: http://www.cisco.com/techsupport Copyright (c) 1986-2006 by cisco Systems, Inc. Compiled Mon 18-Sep-06 19:43 by tinhuang 00:27:48: SP: Currently running ROMMON from S (Gold) region \*Oct 13 03:51:07.331: %OIR-SP-6-INSPS: Power supply inserted in slot 1 \*Oct 13 03:51:07.387: %C6KPWR-SP-4-PSOK: power supply 1 turned on. \*Oct 13 03:51:09.907: %C6KENV-SP-4-FANHIOUTPUT: Version 2 high-output fan-tray is in effect \*Oct 13 03:51:13.419: %OIR-SP-6-INSCARD: Card inserted in slot 6, interfaces are now online Cat-6509>

!--- The Supervisor Engine in slot 6 now becomes the active.

15. アクティブ側のスーパーバイザ エンジンから、モジュールのステータスを確認します。 !--- Output suppressed. \*Oct 13 03:53:46.531: %PFREDUN-SP-6-ACTIVE: Standby initializing for SSO mode \*Oct 13 03:53:46.703: %SYS-SP-3-LOGGER\_FLUSHED: System was paused for 00:00:00 to ensure console debugging output. \*Oct 13 03:53:48.199: %PFINIT-SP-5-CONFIG\_SYNC: Sync'ing the startup configuration to the standby Router. \*Oct 13 03:54:22.919: %DIAG-SP-6-RUN\_MINIMUM: Module 5: Running Minimal Diagnostics... \*Oct 13 03:54:25.547: %DIAG-SP-6-DIAG\_OK: Module 5: Passed Online Diagnostics \*Oct 13 03:54:26.299: %OIR-SP-6-INSCARD: Card inserted in slot 5, interfaces are now online. !---Output suppressed. Cat-6509>enable Cat-6509#show module

| Mod | Ports | Card Type            |              | Model          | Serial No.  |
|-----|-------|----------------------|--------------|----------------|-------------|
|     |       |                      |              |                |             |
| 5   | 9     | Supervisor Engine 32 | 8GE (Hot)    | WS-SUP32-GE-3B | SAD084401JD |
| 6   | 9     | Supervisor Engine 32 | 8GE (Active) | WS-SUP32-GE-3B | SAD084401GG |

### 16. 冗長ステータスを確認して、システムが期待通りに動作しているか調べます。

Hardware Mode = Duplex Configured Redundancy Mode = sso Operating Redundancy Mode = sso

```
!--- This verifies that software has set the redundancy mode
!--- back to SSO after the software upgrade. Maintenance Mode = Disabled Communications =
Up Current Processor Information : ----- Active Location = slot
6
Current Software state = ACTIVE
Uptime in current state = 7 minutes
Image Version = Cisco Internetwork Operating System Software
```

```
Cisco IOS (tm) s3223_rp Software (s3223_rp-IPBASEK9-M), Version 12.2(18)SXF6,
RELEASE SOFTWARE (fc1)
Technical Support: http://www.cisco.com/techsupport
Copyright (c) 1986-2006 by cisco Systems, Inc.
Compiled Mon 18-Sep-06 19:43 by tinhuang
                       BOOT = disk0:s3223-ipbasek9-mz.122-18.SXF6.bin,12;
                 CONFIG_FILE =
                     BOOTLDR =
       Configuration register = 0x2102
Peer Processor Information :
_____
            Standby Location = slot 5
       Current Software state = STANDBY HOT
      Uptime in current state = 2 minutes
               Image Version = Cisco Internetwork Operating System Software
Cisco IOS (tm) s3223_rp Software (s3223_rp-IPBASEK9-M), Version 12.2(18)SXF6,
RELEASE SOFTWARE (fc1)
Technical Support: http://www.cisco.com/techsupport
Copyright (c) 1986-2006 by cisco Systems, Inc.
Compiled Mon 18-Sep-06 19:43 by tinhuang
                        BOOT = disk0:s3223-ipbasek9-mz.122-18.SXF6.bin,12;
                 CONFIG_FILE =
                     BOOTLDR =
       Configuration register = 0x2102
注:スーパーバイザエンジンの元の役割(アクティブおよびスタンバイステータス)を復
```

注:スーハーハィザエンシンの元の役割(アクティブおよびスタンハイステーダス)を復 元するために、スタンバイ側のスーパーバイザエンジンがアクティブ側のスーパーバイザ エンジンになるスイッチオーバーを再度強制的に行うこともできます。

### 17. ソフトウェア アップグレード後にスーパーバイザ エンジンで稼働するイメージのバージョ ンを確認します。

Cat-6509**#show version** Cisco Internetwork Operating System Software Cisco IOS (tm) s3223\_rp Software (s3223\_rp-IPBASEK9-M), Version 12.2(18)SXF6, RELEASE SOFTWARE (fc1) Technical Support: http://www.cisco.com/techsupport Copyright (c) 1986-2006 by cisco Systems, Inc. Compiled Mon 18-Sep-06 19:43 by tinhuang Image text-base: 0x40101040, data-base: 0x42D28000

ROM: System Bootstrap, Version 12.2(17r)SX3, RELEASE SOFTWARE (fc1)
BOOTLDR: s3223\_rp Software (s3223\_rp-IPBASEK9-M),
Version 12.2(18)SXF6, RELEASE SOFTWARE (fc1)

!--- Output suppressed.

冗長スーパーバイザ エンジンで Cisco IOS ソフトウェアをアップグレードする手順が完了 しました。

### ハイブリッド モード

このセクションでは、ハイブリッド モードで稼働する冗長スーパーバイザ エンジンと MSFC 装備の Catalyst 6500 シリーズ スイッチでソフトウェア イメージをアップグレードするための情報 を提供しています。

この手順を実行するには、両方のスーパーバイザ エンジンでコンソール接続を使用できることが 推奨されます。アクティブ側のスーパーバイザ エンジンのコンソール ポートがアクティブで、ス タンバイ側のスーパーバイザ エンジンのコンソール ポートが非アクティブになります。

注:このドキュメントで使用するソフトウェアイメージは例です。このイメージを、お客様

のスイッチの環境で使用するイメージに置き換えてください。

Catalyst OS のアップグレード

アクティブ側とスタンバイ側のスーパーバイザ エンジンで Catalyst OS イメージをアップグレー ドするには、次の手順を実行します。

1. アクティブ側のスーパーバイザ エンジンへのコンソール接続を確立して、スーパーバイザ エンジンで稼働しているイメージのバージョンを確認する。

Console> (enable) **show version** 

WS-C6509 Software, Version NmpSW: 8.4(1) Copyright (c) 1995-2004 by Cisco Systems NMP S/W compiled on Dec 27 2004, 18:36:22

System Bootstrap Version: 12.2 System Boot Image File is 'disk0:cat6000-sup32pfc3k8.8-5-6.bin' System Configuration register is 0x2102

Hardware Version: 2.0 Model: WS-C6509 Serial #: SCA044903GE

PS1 Module: WS-CAC-3000W Serial #: SNI0803AL1X

| Mod | Port | Model          | Serial #    | Versi                                | lons                                        |
|-----|------|----------------|-------------|--------------------------------------|---------------------------------------------|
| 5   | 9    | WS-SUP32-GE-3B | SAD084401JD | Hw :<br>Fw :<br>Fw1:<br>Sw :<br>Sw1: | 0.406<br>12.2<br>8.5(6)<br>8.5(6)<br>8.5(6) |
|     |      | WS-F6K-PFC3B   | SAD083905FJ | Hw :                                 | 1.0                                         |
| 6   | 9    | WS-SUP32-GE-3B | SAD084401GG | Hw :<br>Fw :<br>Fw1:<br>Sw :<br>Sw1: | 0.406<br>12.2<br>8.5(6)<br>8.5(6)<br>8.5(6) |

!--- Output suppressed.

このドキュメントで使用しているイメージは、単に例として掲載しているものです。このイ メージを、お客様のスイッチの環境で使用するイメージに置き換えてください。 注:スタ ンバイ側のスーパーバイザエンジンへのコンソール接続を確立しようとすると、次のコード 例に示すように、このメッセージが表示されます。

This module is now in standby mode.

Console is disabled for standby supervisor

### 2. スーパーバイザ エンジン モジュールのステータスを確認します。

Console> (enable) **show module** 

| Mod | Slot | Ports | Module-Type               | Model          | Sub | Status  |
|-----|------|-------|---------------------------|----------------|-----|---------|
|     |      |       |                           |                |     |         |
| 5   | 5    | 9     | 1000BaseX Supervisor      | WS-SUP32-GE-3B | yes | ok      |
| 15  | 5    | 1     | Multilayer Switch Feature | WS-F6K-MSFC2A  | no  | ok      |
| 6   | 6    | 9     | 1000BaseX Supervisor      | WS-SUP32-GE-3B | yes | standby |
| 16  | 6    | 1     | Multilayer Switch Feature | WS-F6K-MSFC2A  | no  | standby |

!--- The active Supervisor Engine and MSFC are in slot 5
!--- and standby is in slot 6. 7 7 48 10/100BaseTX Ethernet WS-X6348-RJ-45 no ok !---

Output suppressed.

**注**:CatOSでは、**show module**コマンド出力のスタンバイ側のスーパーバイザエンジンと MSFCのモジュールステータスがstandbyと表示されます。

3. アクティブ側のスーパーバイザ エンジンから、冗長性モードのステータスを確認します。 Console> (enable) show system highavailability

#### Highavailability: disabled

Highavailability versioning: disabled Highavailability Operational-status: OFF(high-availability-not-enabled)

Console> (enable)

注:CatOSのデフォルトの冗長モードの動作は、ファストスイッチオーバーです。注:ハイ アベイラビリティバージョニングオプションを使用すると、アクティブ側とスタンバイ側の スーパーバイザエンジンで異なるソフトウェアイメージを実行できます。ハイ アベイラビ リティ バージョングは、デフォルトでは無効にされています。2 基のスーパーバイザ エン ジンでソフトウェア バージョンが異なっているか、NVRAM コンフィギュレーションが異な っていて、さらに、ハイ アベイラビリティ バージョニングが有効にされていないと、アク ティブ側のスーパーバイザ エンジンは、自身のソフトウェア イメージとコンフィギュレー ションを自動的にスタンバイ側のスーパーバイザ エンジンへダウンロードします。

4. 両方のスーパーバイザ エンジンのブート変数を確認します。

Console> (enable) **show boot 5** 

**BOOT variable = bootdisk:cat6000-sup32pfc3k8.8-5-6.bin**,1; CONFIG\_FILE variable = bootflash:switch.cfg

conrid\_rine variable = bootliash.switch.et

#### Configuration register is 0x2102

ignore-config: disabled auto-config: non-recurring, overwrite, sync disabled ROMMON console baud: 9600 boot: image specified by the boot system commands

Image auto sync is enabled Image auto sync timer is 120 seconds

Console> (enable) show boot 6

BOOT variable = bootdisk:BTSYNC\_cat6000-sup32pfc3k8.8-5-6.bin,1; CONFIG\_FILE variable =

#### Configuration register is 0x2102

ignore-config: disabled auto-config: non-recurring, overwrite, sync disabled ROMMON console baud: 9600 boot: image specified by the boot system commands

Image auto sync is enabled Image auto sync timer is 120 seconds

- 5. ベスト プラクティスとして、コンソール セッションをログに記録します。ログを使用する と、セッションの記録を取得し、トラブルシューティングが必要な場合は、このドキュメン トの手順とログを比較できます。たとえば、HyperTerminal では、コンソール セッションを ログに記録するには、[Transfer] > [Capture Text] を選択します。詳細は、『<u>Catalystスイッ</u> チのコンソールポートへの端末接続について』を参照してください。
- 6. コンフィギュレーションをバックアップするには、スーパーバイザ エンジンで copy config tftp コマンド、MSFC で copy start tftp を発行します。コンフィギュレーションをバックア ップする場合、このファイルを参照に利用できます。copy config tftp コマンドと copy start

tftp コマンドを使用してコンフィギュレーション ファイルをバックアップする方法について は、『Catalyst スイッチにおけるソフトウェア イメージの管理とコンフィギュレーション ファイルの操作』を参照してください。

7. アップグレードに必要な CatOS イメージ(cat6000-sup32\*)が、スーパーバイザ エンジン のブートブラッシュ(bootdisk:)か CF カード(disk0:)のいずれかにあることを確認しま す。

Console> (enable) dir bootdisk:

2277-rw-10025748Oct 18 2006 23:34:28 cat6000-sup32pfc3k8.8-5-6.bin4725-rw-10028036Oct 19 2006 23:37:18 cat6000-sup32pfc3k8.8-5-7.bin

!--- Output suppressed. 220229632 bytes available (35536896 bytes used)

アップグレード用のCatOSイメージが、アクティブ側のスーパーバイザエンジンのブートフ ラッシュ(**bootdisk:**)またはCFカード(**disk0**:)のいずれにもない場合は、ステップ8に進みます 。CatOS イメージがインストールされている場合は、ステップ 9 へ進みます。

8. このステップは、CatOSイメージ(cat6000-sup32\*)が、アクティブなスーパーバイザエンジ ンのブートフラッシュ(bootdisk:)またはCFカード(disk0:)に存在しない場合にだけ実行して ください。ステップ7で、このステップが必要かどうかが判別されます。注:コンパクトフ ラッシュがこれまでに使用されたことがない場合、またはCisco IOSソフトウェアアルゴリ ズムを使用してフォーマットされた場合は、フォーマットする必要があります。スーパーバ イザエンジン32でCFカードをフォーマットするには、format disk0:コマンドを発行します。 必要に応じて、フラッシュ デバイスの空き領域を確保することもできます。ファイルを削 除するには、delete bootdisk: filename コマンドまたはdelete disk0: filename コマンドを発 行します。アクティブ側のスーパーバイザ エンジンだけのブートフラッシュかコンパクト フラッシュ カードに新しい Catalyst OS ソフトウェア イメージをロードします。アクティ ブ側のスーパーバイザエンジンのブートフラッシュまたはCFカードに新しいイメージをダ ウンロードするには、copy tftp bootdisk:またはcopy tftp disk0:コマンドを発行します。 Console> (enable) copy tftp bootdisk:

IP address or name of remote host []? 10.1.1.2 Name of file to copy from []?cat6000-sup32pfc3k8.8-5-7.bin 128626688 bytes available on device bootdisk, proceed (y/n) [n]? y /

File has been copied successfully. Console> (enable)

注:新しいイメージをスタンバイ側のスーパーバイザエンジンのブートフラッシュまたは CFにコピーするには、copy y/bootdisk:<image.bin> x/bootdisk : コマンドかcopy y/bootdisk:<image.bin> x/disk0 : コマンドを発行します(ここで、yはアクティブ側のスーパ ーバイザエンジンのモジュール番号、xはshow moduleコマンドの出力で指定されたスタン バイ側のスーパーバイザエンジンのモジュール番号です)。アクティブ側のスーパーバイザ エンジンのブートフラッシュかコンパクトフラッシュ カードに新しいイメージがコピーさ

れていることを確認します。

Console> (enable) dir bootdisk:

2277-rw-10025748Oct 18 2006 23:34:28 cat6000-sup32pfc3k8.8-5-6.bin4725-rw-10028036Oct 19 2006 23:37:18 cat6000-sup32pfc3k8.8-5-7.bin

!--- Output suppressed. 220229632 bytes available (35536896 bytes used)

9. 同期プロセスを高速化するには、Image auto sync timer を最小値の 10 秒にします。デフォ ルトでは、これが 120 秒になっています。

Console> (enable) **set boot sync timer 10** Image auto sync timer set to 10 seconds.

10. アクティブ側のスーパーバイザ エンジンで現在のブート変数をクリアします。 Console> (enable) clear boot system all 注:アクティブ側のスーパーバイザエンジンのブート変数をクリアしても、スタンバイ側 のスーパーバイザエンジンのブート変数はクリアされません。スタンバイ側のスーパーバ イザ エンジンのブート変数を手作業でクリアするには、clear boot system all 6 コマンドを 発行する必要があります。この手順はオプションです。

Console> (enable) **show boot 6** 

BOOT variable = bootdisk:BTSYNC\_cat6000-sup32pfc3k8.8-5-6.bin,1; CONFIG\_FILE variable = bootflash:switch.cfg

Configuration register is 0x2102 ignore-config: disabled auto-config: non-recurring, overwrite, sync disabled ROMMON console baud: 9600 boot: image specified by the boot system commands

Image auto sync is enabled Image auto sync timer is 10 seconds

11. アクティブ側のスーパーバイザ エンジンでブート変数を設定して、新しい Catalyst OS ソ

フトウェア イメージをブートするようにします。 Console> (enable) set boot system flash bootdisk: cat6000-sup32pfc3k8.8-5-7.bin prepend BOOT variable = bootdisk:cat6000-sup32pfc3k8.8-5-7.bin,1;

Console> (enable) 2006 Oct 19 04:37:55 %SYS-5-SUP\_IMGSYNC: File synchronization process will start in 10 seconds 2006 Oct 19 04:38:06 %SYS-5-SUP\_IMGSYNCSTART:Active supervisor is synchronizing bootdisk:cat6000-sup32pfc3k8.8-5-7.bin 2006 Oct 19 04:39:50 %SYS-5-SUP\_IMGSYNCFINISH:Active supervisor has synchronized bootdisk:cat6000-sup32pfc3k8.8-5-7.bin

コンパクトフラッシュが以前に使用されたことがない場合、またはCisco IOSソフトウェア アルゴリズムを使用してフォーマットされた場合は、フォーマットする必要があります。 スーパーバイザエンジン32でCFカードをフォーマットするには、format disk0:コマンドを 発行します。必要に応じて、フラッシュ デバイスの空き領域を確保することもできます。 ファイルを削除するには、delete bootdisk: filename コマンドまたはdelete disk0: filename コマンドを発行します。 アクティブ側のスーパーバイザ エンジンだけのブートフラッシュ かコンパクトフラッシュ カードに新しい Catalyst OS ソフトウェア イメージをロードしま す。アクティブ側のスーパーバイザエンジンのブートフラッシュまたはCFカードに新しい イメージをダウンロードするには、copy tftp bootdisk:またはcopy tftp disk0:コマンドを発

Console> (enable) **show boot** 

BOOT variable = bootdisk:cat6000-sup32pfc3k8.8-5-7.bin,1; CONFIG\_FILE variable =

#### Configuration register is 0x2102

ignore-config: disabled auto-config: non-recurring, overwrite, sync disabled ROMMON console baud: 9600 boot: image specified by the boot system commands

Image auto sync is enabled Image auto sync timer is 10 seconds

Console> (enable)

**注**:アクティブ側のスーパーバイザエンジンに新しいイメージをダウンロードすると、そ のイメージは(ブートフラッシュ内またはフラッシュPCカード上の)ファイルシステムに コピーされます。このイメージをブートイメージとして設定した場合、または設定しなか った場合は、新しくダウンロードしたイメージはスタンバイ側のスーパーバイザエンジン に自動的にコピーされません。アクティブ側のスーパーバイザ エンジンとスタンバイ側の スーパーバイザ エンジン間の同期機能を起動するには、アクティブ側のスーパーバイザ エ ンジンでこの新しくダウンロードされたイメージをブート イメージとして設定する必要が あります。同期が実行されるのは、ブート変数を変更する際です。約 120 秒以内(ここで は 10 秒)で、アクティブ側のスーパーバイザ エンジン上のブート エントリとしてのイメ ージ セットが、スタンバイ側のスーパーバイザ エンジンのブートフラッシュにコピーされ ます。これがイメージの同期化になります。これは Catalyst OS イメージの内部 TFTP 転 送で、完了に 1 ~ 2 分を要します。注:startup-configのコンフィギュレーションレジスタは 、autoboot(0x2102)に設定する必要があります。

12. イメージが同期されたら、スタンバイ側のスーパーバイザ エンジンに新しいイメージがあ ることと、ブート変数が適切に設定されていることを確認します。 Console> (enable) show boot 6

BOOT variable = bootdisk:BTSYNC\_cat6000-sup32pfc3k8.8-5-7.bin,
1;bootdisk:BTSYNC\_cat6000-sup32pfc3k8.8-5-6.bin,1;
CONFIG\_FILE variable = bootflash:switch.cfg

#### Configuration register is 0x2102

ignore-config: disabled auto-config: non-recurring, overwrite, sync disabled ROMMON console baud: 9600 boot: image specified by the boot system commands

Image auto sync is enabled Image auto sync timer is 10 seconds

**注**:イメージファイルには、ファイル名の先頭にBTSYNCが付加されています。これは、 アクティブ側のスーパーバイザ エンジンのブートタイム イメージに同期されていることを 示すものです。

Console> (enable) dir 6/bootdisk:

 2
 -rw 10025748
 Oct 19 2006 00:34:08 BTSYNC\_cat6000-sup32pfc3k8.8-5-6.bin

 2450
 -rw 10028036
 Oct 19 2006 04:39:23 BTSYNC\_cat6000-sup32pfc3k8.8-5-7.bin

235708416 bytes available (20058112 bytes used)

Console> (enable)

13. アクティブ側のスーパーバイザ エンジンでハイ アベイラビリティ バージョニングを有効 にします。ハイ アベイラビリティ バージョニングが有効になっていると、アクティブ側の スーパーバイザ エンジンとスタンバイ側のスーパーバイザ エンジンに、2 つの異なっては いても互換性のあるイメージを置くことができます。アクティブ側のスーパーバイザ エン ジンでは、スタンバイ側のスーパーバイザ エンジンとイメージのバージョン情報を交換し て、ハイ アベイラビリティを有効にするために、これらのイメージに互換性があるかどう かを判別します。アクティブ側のスーパーバイザ エンジンとスタンバイ側のスーパーバイ ザ エンジンで互換性のあるイメージ バージョンが稼働していない場合は、ハイ アベイラ ビリティを有効にはできません。注:2つのソフトウェアイメージに互換性がない場合、ソ フトウェアアップグレードプロセスはシステムの動作に影響を与え(つまり、ハイアベイ ラビリティスイッチオーバーの1 ~ 3秒のスイッチオーバー時間より長くなります)、 NVRAMの設定変更はスーパーバイザエンジン間で同期されません。注:8.xソフトウェアリ リーストレインには、ソフトウェアイメージのバージョンの互換性はありません。これに は、8.1(x) から 8.2(x) や 8.3(x) などへのメジャー リリースが含まれます。さらに、8.1(1) から 8.1(2)、8.2(1) から 8.2(2) などへのサブリリースも含まれます。 Console> (enable) **set system highavailability versioning enable** Image versioning enabled.

注:新しいソフトウェアを実行するスタンバイ側のスーパーバイザエンジンがアクティブ になる前に、バージョン管理を有効にする必要があります。このため、スタンバイ側のス ーパーバイザ エンジンでは、スタンバイ側に留まったままで、新しいバージョンの CatOS でのリブートが可能です。

#### 14. スタンバイ側のスーパーバイザ エンジンをリセットします。

Console> (enable) reset 6 This command will reset module 6. Do you want to continue (y/n) [n]? y 2006 Oct 19 05:24:38 %SYS-5-MOD\_RESET:Module 6 reset from Console// Resetting module 6... Console> (enable) 2006 Oct 19 05:24:50 %SYS-1-SYS\_LCPERR1:Module 16: RP requested reset of peer RP: MSFC on module 16 will be reset 2006 Oct 19 05:27:14 %SYS-5-SUP\_MODSBY:Module 6 is in standby mode 2006 Oct 19 05:27:31 %SYS-5-PORT\_SSUPOK:Ports on standby supervisor (module 6) are up 2006 Oct 19 05:27:31 %SYS-3-MOD\_PORTINTFINSYNC:Port Interface in sync for Module 6 2006 Oct 19 05:28:29 %SYS-5-MOD\_OK:Module 16(WS-F6K-MSFC2A,SAD0844049E) is online

Console> (enable)

スタンバイ側のスーパーバイザ エンジンが、新しい Catalyst OS イメージでリブートしま す。これはそのままスタンバイ側のスーパーバイザ エンジンとして留まり、アクティブ側 のスーパーバイザ エンジンの動作への影響はありません。

15. スタンバイ側のスーパーバイザ エンジンのリブートが完了したら、新しい Catalyst OS イ メージが稼働していることを確認します。

Console> (enable) **show version** WS-C6509 Software, Version NmpSW: 8.5(6) Copyright (c) 1995-2006 by Cisco Systems NMP S/W compiled on Aug 15 2006, 22:15:41

System Bootstrap Version: 12.2 System Boot Image File is 'bootdisk:cat6000-sup32pfc3k8.8-5-6.bin' System Configuration register is 0x2102

Hardware Version: 2.0 Model: WS-C6509 Serial #: SCA044903GE

PS1 Module: WS-CAC-3000W Serial #: SNI0803AL1X

Mod Port Model Serial # Versions \_\_\_\_ \_\_\_\_ \_\_\_\_\_ 5 9 WS-SUP32-GE-3B SAD084401JD Hw : 0.406 Fw : 12.2 Fw1: 8.5(6) Sw : 8.5(6)Sw1: 8.5(6) WS-F6K-PFC3B SAD083905FJ Hw : 1.0 Sw : 6 9 WS-SUP32-GE-3B SAD084401GG Hw : 0.406 Fw : 12.2 Fw1: 8.5(7) Sw : 8.5(7) Sw1: 8.5(7) WS-F6K-PFC3B SAD08390376 Hw : 1.0

!--- Output suppressed.

16. アクティブ側のスーパーバイザ エンジンから、冗長ステータスを確認します。 Console> (enable) show system highavailability Highavailability: disabled Highavailability versioning: enabled Highavailability Operational-status: OFF(high-availability-not-enabled)

**17. スロット 6 のスタンバイ側スーパーバイザ エンジンに手作業でスイッチオーバーします。** Console> (enable) **reset 5** 

This command will force a switch-over to the standby Supervisor module. Do you want to continue (y/n) [n]? **y** 2006 Oct 19 05:40:13 %SYS-5-MOD\_RESET:Module 5 reset from Console//

Console> (enable)

スロット 5 の元のアクティブ側スーパーバイザ エンジンが新しいイメージでブートされ、 スタンバイ側のスーパーバイザ エンジンとなります。注:スロット5のスーパーバイザエ ンジンからスイッチオーバーが開始されると、同時にスロット6のスーパーバイザエンジン へのコンソール接続を確立します。

18. モジュールがオンラインになるのを待って、アクティブ側のスーパーバイザエンジン(スロット6)、モジュールのステータスを確認します。

| Console> |      | (enable) show module |                           |                |     |         |  |  |  |  |
|----------|------|----------------------|---------------------------|----------------|-----|---------|--|--|--|--|
| Mod      | Slot | Ports                | Module-Type               | Model          | Sub | Status  |  |  |  |  |
|          |      |                      |                           |                |     |         |  |  |  |  |
| 5        | 5    | 9                    | 1000BaseX Supervisor      | WS-SUP32-GE-3B | yes | standby |  |  |  |  |
| 15       | 5    | 1                    | Multilayer Switch Feature | WS-F6K-MSFC2A  | no  | standby |  |  |  |  |
| 6        | 6    | 9                    | 1000BaseX Supervisor      | WS-SUP32-GE-3B | yes | ok      |  |  |  |  |
| 16       | 6    | 1                    | Multilayer Switch Feature | WS-F6K-MSFC2A  | no  | ok      |  |  |  |  |
| 7        | 7    | 48                   | 10/100BaseTX Ethernet     | WS-X6348-RJ-45 | no  | ok      |  |  |  |  |

!--- Output suppressed.

Console> (enable)

19. アクティブ側のスーパーバイザ エンジンでハイ アベイラビリティ バージョニングを無効 にします。

Console> (enable) set system highavailability versioning disable
Image versioning disabled.
Console> (enable) 2006 Oct 19 05:48:48 %SYS-5-SUP\_IMGSYNC:
File synchronization process will start in 10 seconds
2006 Oct 19 05:48:59 %SYS-5-SUP\_IMGSYNCSTART:Active supervisor is
synchronizing bootdisk:BTSYNC\_cat6000-sup32pfc3k8.8-5-7.bin
2006 Oct 19 05:49:01 %SYS-5-SUP\_IMGSYNCFINISH:Active supervisor has
synchronized bootdisk:BTSYNC\_cat6000-sup32pfc3k8.8-5-7.bin

Console> (enable)

システムが期待どおりに動作する場合は、スタンバイ側のスーパーバイザ エンジン(現在 はスロット 5)のブート コンフィギュレーションをアップデートする必要があります。こ れは、新しいアクティブ側のスーパーバイザエンジンでバージョン管理をディセーブルに したときに実行できます。これにより、イメージ同期機能が自動的にイネーブルになりま す。

20. ソフトウェア アップグレード後にスーパーバイザ エンジンで稼働するイメージのバージョ ンを確認します。

Console> (enable) show version WS-C6509 Software, Version NmpSW: 8.5(7) Copyright (c) 1995-2006 by Cisco Systems NMP S/W compiled on Oct 13 2006, 11:01:19

System Bootstrap Version: 12.2 System Boot Image File is 'bootdisk:BTSYNC\_cat6000-sup32pfc3k8.8-5-7.bin' System Configuration register is 0x2102

Hardware Version: 2.0 Model: WS-C6509 Serial #: SCA044903GE

Mod Port Model Serial # Versions \_\_\_\_ \_\_\_\_ 5 9 WS-SUP32-GE-3B SAD084401JD Hw : 0.406 Fw : 12.2 Fw1: 8.5(7) Sw : 8.5(7) Sw1: 8.5(7) SAD083905FJ Hw : 1.0 WS-F6K-PFC3B Sw : 6 9 WS-SUP32-GE-3B SAD084401GG Hw : 0.406 Fw : 12.2 Fw1: 8.5(7) Sw : 8.5(7) Sw1: 8.5(7) WS-F6K-PFC3B SAD08390376 Hw : 1.0

!--- Output suppressed.

注:スーパーバイザエンジンの元の役割(アクティブおよびスタンバイステータス)を復 元するために、スタンバイ側のスーパーバイザエンジンがアクティブ側のスーパーバイザ エンジンになるスイッチオーバーを再度強制的に行うこともできます。冗長スーパーバイ ザ エンジンで Catalyst OS ソフトウェアをアップグレードする手順が完了しました。

### Cisco IOS のアップグレード

スイッチがハイブリッド モードで稼働している場合に、アクティブ側の MSFC とスタンバイ側 の MSFC の Cisco IOS イメージをアップグレードするには、次の手順を実行します。

1. アクティブ側のスーパーバイザ エンジンへのコンソール接続を確立して、モジュール ステ ータスを確認します。

| 15   | 5     | 1      | Multilayer Switch Feature | WS-F6K-MSFC2A  | no  | ok     |
|------|-------|--------|---------------------------|----------------|-----|--------|
| 5    | 5     | 9      | 1000BaseX Supervisor      | WS-SUP32-GE-3B | yes | ok     |
|      |       |        |                           |                |     |        |
| Mod  | Slot  | Ports  | Module-Type               | Model          | Sub | Status |
| Cons | sole> | (enabl | le) show module           |                |     |        |

!--- Both the active supervisor and active MSFC are in slot 5. 6 6 9 1000BaseX Supervisor
WS-SUP32-GE-3B yes standby 16 6 1 Multilayer Switch Feature WS-F6K-MSFC2A no
standby

!--- Both the standby supervisor and standby MSFC are in slot 6. 7 7 48 10/100BaseTX
Ethernet WS-X6348-RJ-45 no ok !--- Output suppressed.

注:RPRモードでは、スタンバイMSFCは**show module**コマンドの出力に表示されません。 2. アクティブ MSFC にアクセスするために **switch console コマンドを発行します。** 

Console> (enable) **switch console** Trying Router-15...

Connected to Router-15.

Type ^C^C^C to switch back...

Telnet セッションで接続しているか、アクティブ MSFC がスタンバイ側のスーパーバイザ エンジンにある場合は、このアクティブ MSFC にアクセスするために session 15 コマンド か session 16 コマンドを発行します。注:アクティブMSFCは、ハイブリッドモードのアク ティブまたはスタンバイのいずれかのスーパーバイザエンジン上に存在できます。

# アップグレードを実行する前に、アクティブ MSFC で稼働するイメージのバージョンを確認します。

#### Router#show version

Cisco Internetwork Operating System Software IOS (tm) MSFC2A Software (C6MSFC2A-IPBASE\_WAN-M), Version 12.2(18)SXF,

```
RELEASE SOFTWARE (fc1)
  Technical Support: http://www.cisco.com/techsupport
  Copyright (c) 1986-2005 by cisco Systems, Inc.
  Compiled Fri 09-Sep-05 18:06 by ccai
  Image text-base: 0x40101040, data-base: 0x422E8000
  ROM: System Bootstrap, Version 12.2(17r)SX3, RELEASE SOFTWARE (fc1)
  BOOTLDR: MSFC2A Software (C6MSFC2A-IPBASE WAN-M), Version 12.2(18)SXF,
  RELEASE SOFTWARE (fc1)
  Router uptime is 19 minutes
  System returned to ROM by power-on
  System image file is "bootflash:c6msfc2a-ipbase_wan-mz.122-18.SXF.bin"
  !--- Output suppressed.
4. アクティブ MSFC から、冗長ステータスを確認します。
  Router#show redundancy
  Redundant System Information :
  _____
        Available system uptime = 20 minutes
  Switchovers system experienced = 0
               Standby failures = 0
         Last switchover reason = none
                  Hardware Mode = Duplex
      Configured Redundancy Mode = Stateful SwitchOver - SSO
       Operating Redundancy Mode = Stateful SwitchOver - SSO
  !--- MSFCs run in the SSO redundancy mode. Maintenance Mode = Disabled Communications = Up
  Current Processor Information : ----- Active Location = slot 5
          Current Software state = ACTIVE
         Uptime in current state = 10 minutes
                  Image Version = Cisco Internetwork Operating System Software
  Cisco IOS (tm) MSFC2A Software (C6MSFC2A-IPBASE_WAN-M), Version 12.2(18)SXF,
  RELEASE SOFTWARE (fc1)
  Technical Support: http://www.cisco.com/techsupport
  Copyright (c) 1986-2005 by cisco Systems, Inc.
  Compiled Fri 09-Sep-05 18:06 by ccai
                           BOOT = bootflash:c6msfc2a-ipbase_wan-mz.122-18.SXF.bin,1;
                    CONFIG_FILE =
                        BOOTLDR =
          Configuration register = 0x2102
  Peer Processor Information :
  _____
               Standby Location = slot 6
          Current Software state = STANDBY HOT
         Uptime in current state = 9 minutes
                  Image Version = Cisco Internetwork Operating System Software
  Cisco IOS (tm) MSFC2A Software (C6MSFC2A-IPBASE_WAN-M), Version 12.2(18)SXF,
  RELEASE SOFTWARE (fc1)
  Technical Support: http://www.cisco.com/techsupport
  Copyright (c) 1986-2005 by cisco Systems, Inc.
  Compiled Fri 09-Sep-05 18:06 by ccai
                          BOOT = bootflash:c6msfc2a-ipbase_wan-mz.122-18.SXF.bin,1;
                    CONFIG_FILE =
                        BOOTLDR =
          Configuration register = 0x2102
5. 両方の MSFC のブート変数を確認します。
  Router#show bootvar
  BOOT variable = bootflash:c6msfc2a-ipbase_wan-mz.122-18.SXF.bin,1;
  CONFIG_FILE variable =
  BOOTLDR variable =
```

#### Configuration register is 0x2102

Standby is up Standby has 983040K/65536K bytes of memory.

Standby BOOT variable = bootflash:c6msfc2a-ipbase\_wan-mz.122-18.SXF.bin,1;

Standby CONFIG\_FILE variable =
Standby BOOTLDR variable =
Standby Configuration register is 0x2102

- dir bootflash: コマンドを発行して、アップグレードに必要な新しいイメージ(c6msfc2a\*)が両方のMSFCのブートフラッシュにあることを確認します。イメージが存在しない場合は、copy tftp bootflash:コマンドかcopy tftp subordinatebootflash:コマンドを発行して、アクティブとスタンバイの両方のMSFCブートフラッシュに新しいイメージをコピーします。注:デュアルMSFCを使用している場合は、スタンバイMSFCのブートフラッシュにイメージを個別にダウンロードする必要があります。イメージはスタンバイ MSFC には自動的にはダウンロードされません。
- 7. 現在のブート変数をクリアします。

Router#conf t
Enter configuration commands, one per line. End with CNTL/Z.
Router(config)#no boot system flash bootflash:
c6msfc2a-ipbase\_wan-mz.122-18.SXF.bin
Router(config)#^Z
Router#write memory

!--- This synchronizes both the active and standby MSFC start-up configurations. Building
configuration... [OK] Router#show bootvar
BOOT variable =

CONFIG\_FILE variable = BOOTLDR variable = Configuration register is 0x2102

Standby is up Standby has 983040K/65536K bytes of memory.

#### Standby BOOT variable =

Standby CONFIG\_FILE variable =
Standby BOOTLDR variable =
Standby Configuration register is 0x2102

8. アクティブ MSFC で、リロード時に新しいイメージでブートするように指定します。

Router#conf t Enter configuration commands, one per line. End with CNTL/Z. Router(config)#boot system flash bootflash: c6msfc2a-ipbase\_wan-mz.122-18.SXF6.bin

アクティブ MSFC で、write memory コマンドを発行して、スタンバイ MSFC スタートアップ コンフィギュレーションにもブート情報があることを確認します。

Router(config)#^Z
Router#write memory
Building configuration...
[OK]

10. 新しいブート変数設定を確認します。

Router#show bootvar
BOOT variable = bootflash:c6msfc2a-ipbase\_wan-mz.122-18.SXF6.bin,1;
CONFIG\_FILE variable =
BOOTLDR variable =
Configuration register is 0x2102

Standby has 983040K/65536K bytes of memory.

Standby BOOT variable = bootflash:c6msfc2a-ipbase\_wan-mz.122-18.SXF6.bin,1; Standby CONFIG\_FILE variable = Standby BOOTLDR variable = Standby Configuration register is 0x2102 注:startup-configのコンフィギュレーションレジスタをautoboot (0x2102)に設定する必要が あります。 11. スタンバイ MSFC をリロードするには、アクティブ MSFC で redundancy reload peer コ マンドを発行します。 Router#redundancy reload peer Reload peer [confirm] Preparing to reload peer Router# 00:12:37: %RF-3-COMMUNICATION: Communication with the peer Route Processor (RP) has been lost. 00:12:37: %RF-3-SIMPLEX\_MODE: The peer Route Processor (RP) has been lost 00:13:44: %RF-3-VERSION\_MISMATCH: Version Info mismatch; Not running same version of software on each Route Processor (RP). Cannot run in SSO mode; will go to RPR mode instead. 00:13:49: %RF-6-NEGOTIATED\_RED\_MODE: Negotiated Redundancy MODE is RPR 00:13:51: %RF-6-DUPLEX\_MODE: The peer Route Processor (RP) has been detected 00:13:51: %RF-3-COMMUNICATION: Communication with the peer Route Processor (RP) has been established.

!--- Output suppressed. Router#

12. スタンバイ MSFC が完全にオンラインになっていることを確認するために、数分後に show redundancy states コマンドを発行します。

```
Router#show redundancy states

my state = 13 -ACTIVE

peer state = 4 -STANDBY COLD

Mode = Duplex

Unit = Primary

Unit ID = 5

Redundancy Mode (Operational) = Route Processor Redundancy

Redundancy Mode (Configured) = Stateful SwitchOver - SSO

Redundancy State = Route Processor Redundancy
```

!--- Output suppressed.

注:現在、システムはSSOモードではなくRPRモードになっています。この理由は、2基 のスーパーバイザが異なったイメージである場合には、SSO モードは機能しないためです 。両者が同じイメージでリロードし、コンフィギュレーションが同期すると、SSO モード に戻ります。

13. スタンバイ MSFC に手作業でスイッチオーバーさせるには、redundancy switch-activity force コマンドを発行します。

#### Router#redundancy switch-activity force

This will reload the active unit and force a switch of activity [confirm] Preparing to switch activity

00:16:08: %SYS-5-RELOAD: Reload requested Reload Reason: RF initiated reload.

!--- Output suppressed. Router-sdby> !--- The active MSFC reloads and becomes the standby
MSFC.

アクティブ MSFC がリロードして、新しいイメージが稼働するスタンバイ MSFC が、新 しくアクティブ MSFC になります。

14. スタンバイ MSFC で稼働するイメージと冗長性モードを確認します。 Router-sdby**#show version** 

Cisco Internetwork Operating System Software

Cisco IOS (tm) MSFC2A Software (C6MSFC2A-IPBASE\_WAN-M), Version 12.2(18)SXF6,

RELEASE SOFTWARE (fc1) Technical Support: http://www.cisco.com/techsupport Copyright (c) 1986-2006 by cisco Systems, Inc. Compiled Mon 18-Sep-06 17:17 by tinhuang Image text-base: 0x40101040, data-base: 0x423A8000 ROM: System Bootstrap, Version 12.2(17r)SX3, RELEASE SOFTWARE (fc1) BOOTLDR: MSFC2A Software (C6MSFC2A-IPBASE WAN-M), Version 12.2(18)SXF6, RELEASE SOFTWARE (fc1) Router uptime is 2 minutes System returned to ROM by power-on System image file is "bootflash:c6msfc2a-ipbase\_wan-mz.122-18.SXF6.bin" !--- Output suppressed. Router-sdby#show redundancy Redundant System Information : \_\_\_\_\_ Available system uptime = 29 minutes Switchovers system experienced = 1 Hardware Mode = Duplex Configured Redundancy Mode = Stateful SwitchOver - SSO Operating Redundancy Mode = Stateful SwitchOver - SSO Maintenance Mode = Disabled Communications = Up Current Processor Information : \_\_\_\_\_ Standby Location = slot 5 Current Software state = STANDBY HOT Uptime in current state = 2 minutes Image Version = Cisco Internetwork Operating System Software Cisco IOS (tm) MSFC2A Software (C6MSFC2A-IPBASE\_WAN-M), Version 12.2(18)SXF6, RELEASE SOFTWARE (fc1) Technical Support: http://www.cisco.com/techsupport Copyright (c) 1986-2006 by cisco Systems, Inc. Compiled Mon 18-Sep-06 17:17 by tinhuang BOOT = bootflash:c6msfc2a-ipbase\_wan-mz.122-18.SXF6.bin,1; BOOTLDR = Configuration register = 0x2102Peer (slot: 6, state: ACTIVE) information is not available because this is the standby processor 15. スーパーバイザエンジンに戻ってモジュールのステータスを確認するには、Ctrl+Cを3回入 力します。 Router#^C Router#^C Router#^C Console> (enable) Console> (enable) **show module** Model Mod Slot Ports Module-Type Sub Status \_\_\_\_ \_\_\_\_ \_\_\_\_\_ 59 1000BaseX Supervisor WS-SUP32-GE-3B ves ok

1 no standby 15 5 Multilayer Switch Feature WS-F6K-MSFC2A yes standby 69 1000BaseX Supervisor WS-SUP32-GE-3B 6 16 6 1 Multilayer Switch Feature WS-F6K-MSFC2A no ok 7 7 48 10/100BaseTX Ethernet WS-X6348-RJ-45 no ok 注:MSFCにアクセスするために sessionコマンドを発行した場合は、exitコマンドも発行す る必要があり、Ctrl-Cキーは使用できません。 16. 新しいアクティブ MSFC に入ります。 Console> (enable) session 16 Trying Router-16... Connected to Router-16. Escape character is '^]'. Router> 17. 冗長ステータスを確認して、システムが期待通りに動作しているか調べます。 Router#show redundancy Redundant System Information : \_\_\_\_\_ Available system uptime = 34 minutes Switchovers system experienced = 1 Standby failures = 0Last switchover reason = unsupported Hardware Mode = Duplex Configured Redundancy Mode = Stateful SwitchOver - SSO Operating Redundancy Mode = Stateful SwitchOver - SSO !--- This verifies that software has set the redundancy mode !--- back to SSO after the software upgrade. Maintenance Mode = Disabled Communications = Up Current Processor Information : ------ Active Location = slot 6 Current Software state = ACTIVE Uptime in current state = 4 minutes Image Version = Cisco Internetwork Operating System Software Cisco IOS (tm) MSFC2A Software (C6MSFC2A-IPBASE\_WAN-M), Version 12.2(18)SXF6, RELEASE SOFTWARE (fc1) Technical Support: http://www.cisco.com/techsupport Copyright (c) 1986-2006 by cisco Systems, Inc. Compiled Mon 18-Sep-06 17:17 by tinhuang BOOT = bootflash:c6msfc2a-ipbase\_wan-mz.122-18.SXF6.bin,1; CONFIG\_FILE = BOOTLDR = Configuration register = 0x2102Peer Processor Information : \_\_\_\_\_ Standby Location = slot 5 Current Software state = STANDBY HOT Uptime in current state = 3 minutes Image Version = Cisco Internetwork Operating System Software Cisco IOS (tm) MSFC2A Software (C6MSFC2A-IPBASE\_WAN-M), Version 12.2(18)SXF6, RELEASE SOFTWARE (fc1) Technical Support: http://www.cisco.com/techsupport Copyright (c) 1986-2006 by cisco Systems, Inc. Compiled Mon 18-Sep-06 17:17 by tinhuang BOOT = bootflash:c6msfc2a-ipbase\_wan-mz.122-18.SXF6.bin,1; CONFIG\_FILE = BOOTLDR = Configuration register = 0x210218. アップグレード後にアクティブ MSFC で稼働するイメージのバージョンを確認します。 Router#show version Cisco Internetwork Operating System Software

Cisco IOS (tm) MSFC2A Software (C6MSFC2A-IPBASE\_WAN-M), Version 12.2(18)SXF6,

RELEASE SOFTWARE (fc1) Technical Support: http://www.cisco.com/techsupport Copyright (c) 1986-2006 by cisco Systems, Inc. Compiled Mon 18-Sep-06 17:17 by tinhuang Image text-base: 0x40101040, data-base: 0x423A8000

ROM: System Bootstrap, Version 12.2(17r)SX3, RELEASE SOFTWARE (fc1) BOOTLDR: MSFC2A Software (C6MSFC2A-IPBASE\_WAN-M), Version 12.2(18)SXF6, RELEASE SOFTWARE (fc1)

注:MSFCの元の役割(アクティブおよびスタンバイステータス)を復元するために、ス タンバイMSFCがアクティブMSFCになるスイッチオーバーを再度強制的に実行できます。 ハイブリッド モードの冗長 MSFC で Cisco IOS ソフトウェアをアップグレードする手順 が完了しました。

### VSSコアのモジュラコードから非モジュラコードへのアップグレード

ソフトウェアのメジャーバージョンを変更する場合(モジュール型から非モジュール型へ)はフ ルアップグレード(シャーシのリブート)が必要で、単に新しいバージョンのモジュールに移行 する場合は必要ありません。たとえば、s72033-advipservicesk9\_wan-vz.122-33.SXI6.binからs72033advipservicesk9\_wan-mz.122-3.SXI7.binににアップグレードする場合は必要です。

イメージの場所を表示するには、シャーシでshow file systemコマンドを発行します。

この例では、各シャーシに2つのスーパーバイザが搭載されています。

VSS#**show module switch all** 

| Swit     | ch Nur   | mber:                    | 1                     | Role           | :          | Virtu         | al Switch                   | Active                 |             |                                                                                             |
|----------|----------|--------------------------|-----------------------|----------------|------------|---------------|-----------------------------|------------------------|-------------|---------------------------------------------------------------------------------------------|
|          |          |                          |                       |                |            |               |                             |                        |             |                                                                                             |
| Mod      | Ports    | Card Ty                  | pe<br>                |                |            |               |                             | Model                  | Serial No.  |                                                                                             |
| 1        | 5        | Supervi                  | sor 1                 | Engine         | 720        | 10GE          | (Active)                    | VS-S720-10G            | SAL1223SVBW |                                                                                             |
| 2<br>VSS | 5<br>広の# | Supervi<br>客 <b>スー</b> / | sor 1<br><b>°_/</b> ' | Engine<br>ドイザに | 720<br>- イ | 10GE<br>X — S | (RPR-Warm)<br>ジ <b>をアップ</b> | vs-s720-10G<br>グレードするに | SAL1223SVBV | -<br>-<br>-<br>-<br>-<br>-<br>-<br>-<br>-<br>-<br>-<br>-<br>-<br>-<br>-<br>-<br>-<br>-<br>- |
| v 00     | 7F 3 V7  |                          | . /                   |                | - 1 -      |               |                             |                        |             |                                                                                             |

- 1. TFTPを使用して、アクティブ側のスーパーバイザ(ほとんどの場合はsup-bootdisk)にイメ ージをロードします。
- 同じイメージを、アクティブシャーシのセカンダリスーパーバイザとスタンバイシャーシの 2つのスーパーバイザにコピーします。以下に、いくつかの例を示します。copy supbootdisk:<image\_name> sw1-slot2-sup-bootdisk:copy sup-bootdisk:<image\_name> sw2slot1-sup-bootdisk:copy sup-bootdisk:<image\_name> sw2-slot2-sup-bootdisk:
- 3. イメージが存在することを確認するには、<u>dir all</u>コマンドを使用します。
- 4. 新しいイメージを反映するために、(show runで見つかった)boot文を書き換えます。
- 5. 設定を保存するには、write memoryコマンドを使用します。
- 6. ブート順序とコンフィギュレーションレジスタを確認するには、<u>show bootvar</u>コマンドを使用します。

現在、この設定に使用できる確認手順はありません。

## トラブルシュート

### IPC エラーが原因でスタンバイ スタックが表示できない

<u>show version コマンドの出力に次のエラー メッセージが表示される場合があります。</u>同様のエラ ーが show bootvar コマンドの出力に表示される場合もあります。このエラー メッセージが表示 されるのは、冗長スーパーバイザ エンジンがあり、両方のエンジンで異なる Cisco IOS ソフトウ ェア リリースが稼働している場合だけです。このシナリオは、スーパーバイザエンジンでCisco IOSソフトウェアリリースをアップグレードする場合によく見られます。

#### Cat-6509**#show version**

Cisco Internetwork Operating System Software IOS (tm) c6sup2\_rp Software (c6sup2\_rp-JSV-M), Version 12.2(17d)SXB10, RELEASE SOFTWARE (fc1) Technical Support: http://www.cisco.com/techsupport Copyright (c) 1986-2005 by cisco Systems, Inc. Compiled Thu 11-Aug-05 15:34 by kellythw Image text-base: 0x40008FBC, data-base: 0x41F98000

ROM: System Bootstrap, Version 12.1(11r)E1, RELEASE SOFTWARE (fc1)
BOOTLDR: c6sup2\_rp Software (c6sup2\_rp-JSV-M), Version 12.2(17d)SXB10, RELEASE SOFTWARE
(fc1)

Cat-6509 uptime is 6 weeks, 5 days, 57 minutes Time since Cat-6509 switched to active is 6 weeks, 5 days, 59 minutes System returned to ROM by power-on (SP by power-on) System restarted at 18:16:19 cst Mon Nov 20 2006 System image file is "disk0:c6k222-jsv-mz.122-17d.SXB10.bin"

cisco WS-C6509 (R7000) processor (revision 1.0) with 458752K/65536K bytes of memory. Processor board ID SCA031400IM R7000 CPU at 300Mhz, Implementation 0x27, Rev 3.3, 256KB L2, 1024KB L3 Cache Last reset from power-on Bridging software. X.25 software, Version 3.0.0. SuperLAT software (copyright 1990 by Meridian Technology Corp). TN3270 Emulation software. 17 Virtual Ethernet/IEEE 802.3 interface(s) 48 FastEthernet/IEEE 802.3 interface(s) 88 Gigabit Ethernet/IEEE 802.3 interface(s) 381K bytes of non-volatile configuration memory.

32768K bytes of Flash internal SIMM (Sector size 512K). Standby is up Standby has 227328K/34816K bytes of memory.

**Cannot display standby stack due to IPC error** Configuration register is 0x2102 Cat-6509#show bootvar
BOOT variable =
disk0:c6k222-jsv-mz.122-17d.SXB10.bin,1;sup-bootflash:c6sup22-jsv-mz.121-22.E1.bin,1
CONFIG\_FILE variable =
BOOTLDR variable = bootflash:c6msfc2-boot-mz.121-22.E1.bin
Configuration register is 0x2102

Standby is up Standby has 227328K/34816K bytes of memory.

Standby BOOT variable is unobtainable due to IPC error Standby CONFIG\_FILE variable is unobtainable due to IPC error Standby BOOTLDR variable is unobtainable due to IPC error Standby Configuration register is unobtainable due to IPC error

両方のスーパーバイザエンジンで同じCisco IOSソフトウェアリリースが稼働している場合、この エラーメッセージは表示されません。

注: 冗長スーパーバイザ上でCisco IOSのバージョンが不明な場合、Cisco IOSのコードバー ジョンの不一致が原因で、シャーシでこのスーパーバイザが不明と表示される場合がありま す。ただし、コンソールポート経由でセカンダリスーパーバイザにアクセスし、スーパーバ イザコードのバージョンに合わせてCisco IOSアップグレード手順を実行できます。コード がアップグレードされると、スタンバイ側のスーパーバイザは、アクティブ側のスーパーバ イザからアクティブ側の設定とVLANデータベースを自動的にダウンロードします。

## 関連情報

- Catalyst 6000/Catalyst 6500 の冗長性のためのハードウェア要件
- Catalyst 6000/6500 シリーズ スイッチでのソフトウェア イメージのアップグレード
- Catalystスイッチレイヤ3モジュールでのソフトウェアイメージのアップグレード
- <u>Cisco Catalyst 6500 シリーズ スイッチ</u>
- LAN スイッチング テクノロジーに関するサポート ページ
- ・<u>シスコテクニカルサポートおよびダウンロード</u>

翻訳について

シスコは世界中のユーザにそれぞれの言語でサポート コンテンツを提供するために、機械と人に よる翻訳を組み合わせて、本ドキュメントを翻訳しています。ただし、最高度の機械翻訳であっ ても、専門家による翻訳のような正確性は確保されません。シスコは、これら翻訳の正確性につ いて法的責任を負いません。原典である英語版(リンクからアクセス可能)もあわせて参照する ことを推奨します。